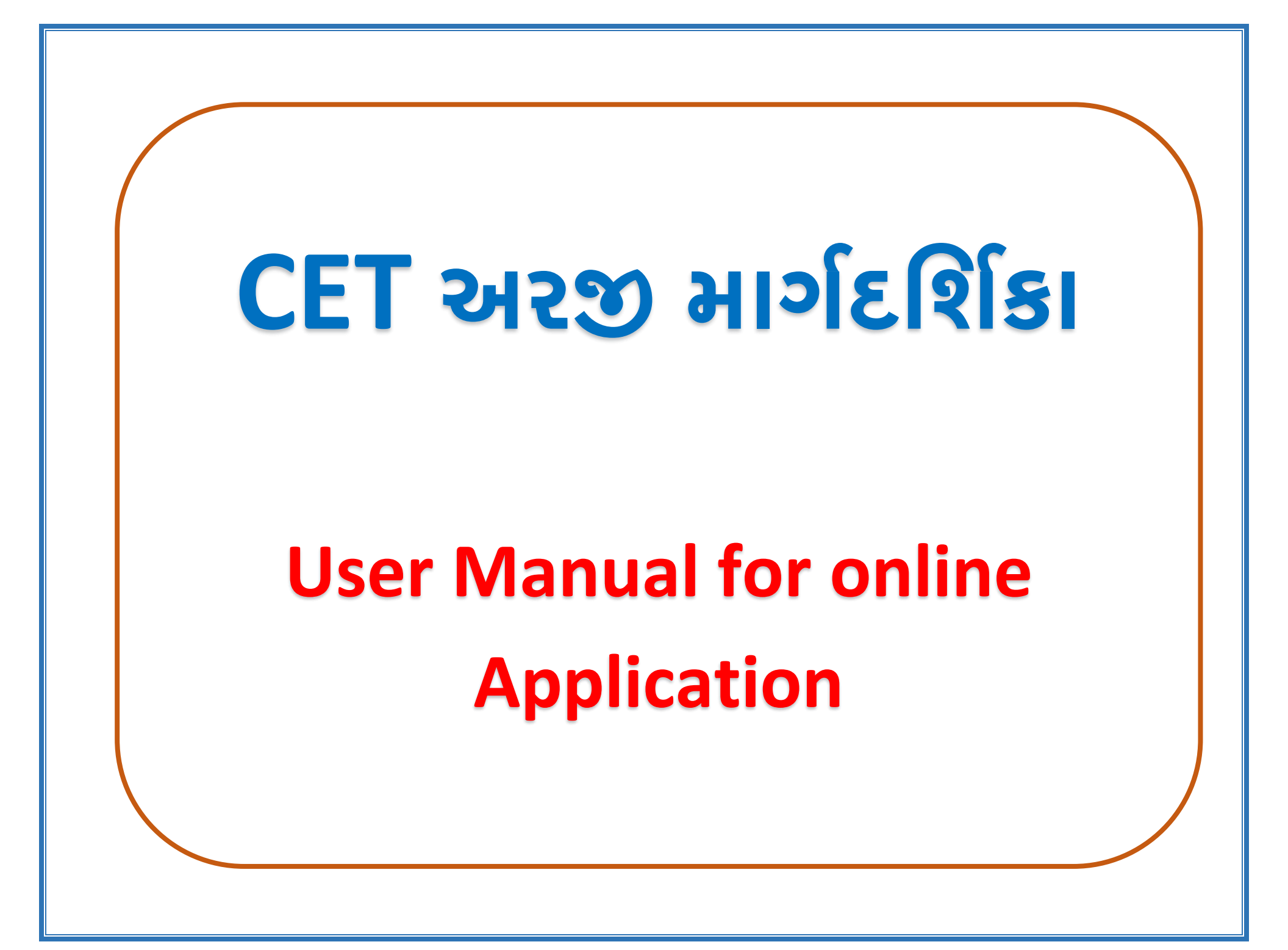

## CET અરજીની કરવા માટે https://gssyguj.in/ ખોલવાની રહેશે. જેમાં નીચે મુજબ પેજ ખૂલશે.

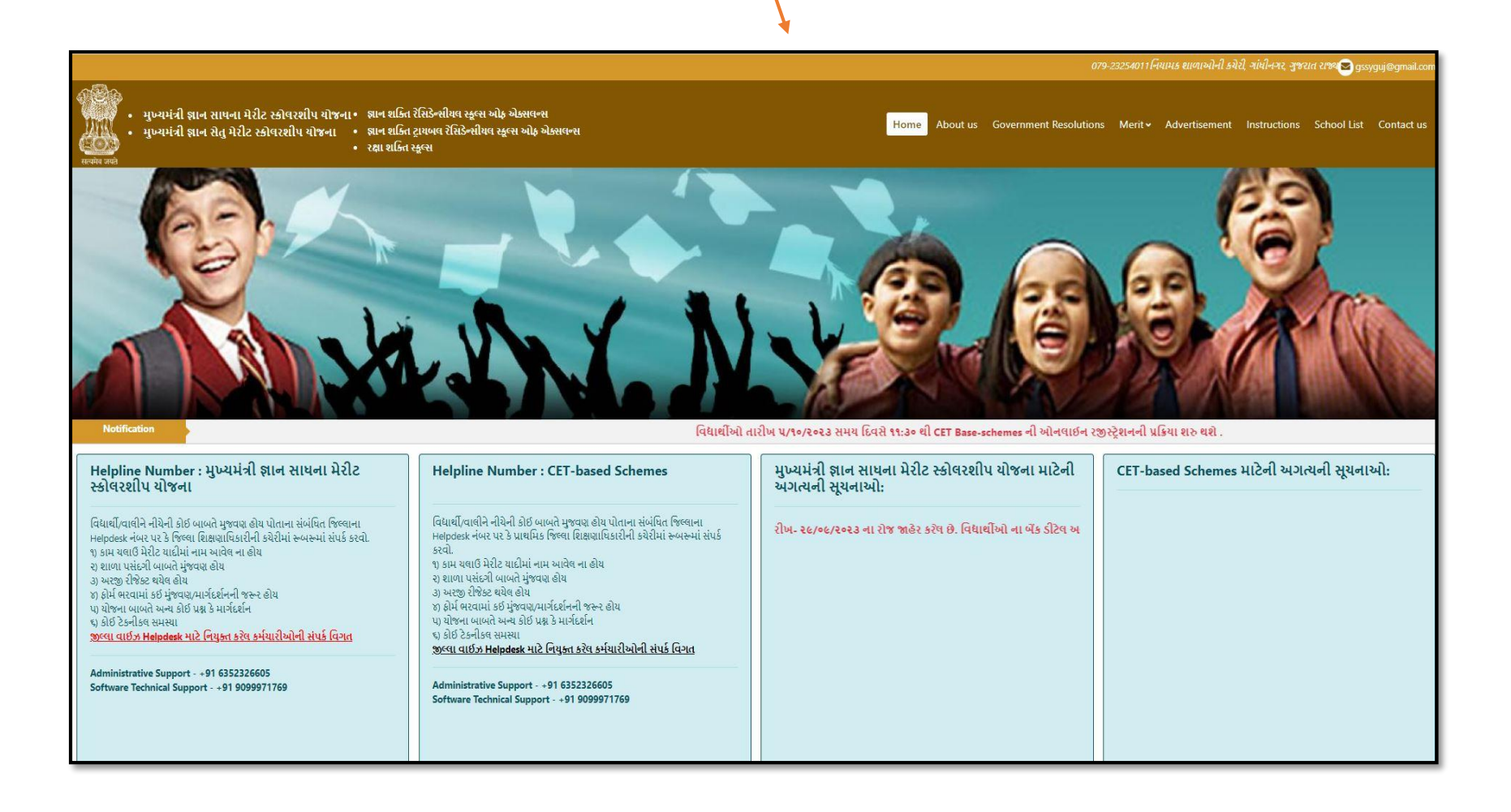

| Helpline Number : મુખ્યમંત્રી જ્ઞાન સાધના<br>મેરીટ સ્કોલરશીપ યોજના                                                                                                    | Helpline Number : CET-based Schemes                                                                                                    | મુખ્યમંત્રી જ્ઞાન સાધના મેરીટ સ્કોલરશીપ<br>યોજના માટેની અગત્યની સૂચનાઓ:                                                                                                    | CET-based Schemes માટેની અગત્યની<br>સૂચનાઓ:                                                                       |
|----------------------------------------------------------------------------------------------------|----------------------------------------------------------------------------------------------------|----------------------------------------------------------------------------------------------------|----------------------------------------------------------------------------------------------------|
| વિદ્યાર્થી/વાલીને નીચેની કોઈ બાબતે મુજવણ હોય પોતાના સંબંધિત<br>જિલ્લાના Helpdesk નંબર પર કે જિલ્લા શિક્ષણાધિકારીની કચેરીમાં<br>રુબરુમાં સંપર્ક કરવો.<br>૧) કામ ચલાઉ મેરીટ ચાદીમાં નામ આવેલ ના હોય<br>૨) શાળા પસંદગી બાબતે મુંજવણ હોય<br>૩) અરજી રીજેક્ટ થયેલ હોય<br>૪) ફોર્મ ભરવામાં કઈ મુંજવણ/માર્ગદર્શનની જરુર હોય<br>૫) યોજના બાબતે અન્ય કોઈ પ્રશ્ન કે માર્ગદર્શન<br>૬) કોઈ ટેકનીકલ સમસ્યા<br>જ <mark>ીલ્લા વાઈઝ Helpdesk માટે નિયુક્ત કરેલ કર્મચારીઓની સંપર્ક</mark><br>વિગત | વિદ્યાર્થી/વાલીને નીચેની કોઈ બાબતે મુજવણ હોય પોતાના સંબંધિત<br>જિલ્લાના Heipdesk નંબર પર કે પ્રાથમિક જિલ્લા શિક્ષણાધિકારીની<br>કચેરીમાં રુબરુમાં સંપર્ક કરવો.<br>૧) કામ યલાઉ મેરીટ ચાદીમાં નામ આવેલ ના હોય<br>૨) શાળા પસંદગી બાબતે મુંજવણ હોય<br>૩) અરજી રીજેક્ટ થયેલ હોય<br>૪) ફોર્મ ભરવામાં કઈ મુંજવણ/માર્ગદર્શનની જરુર હોય<br>૫) યોજના બાબતે અન્ય કોઈ પ્રશ્ન કે માર્ગદર્શન<br>૬) કોઈ ટેકનીકલ સમસ્યા<br>જીલ્લા વાઈઝ Heipdesk માટે નિયુક્ત કરેલ કર્મચારીઓની સંપર્ક<br>વિગત | કરવામા આવશ તના આષાર સ્કાબરશાપ ચુકવણા માટ<br>આખરી નિર્ણય લેવામાં આવશે.<br>રે) મુખ્યમંત્રી જ્ઞાન સાધના મેરોટ સ્કીલરશિપ યોજના<br>અંતર્ગત ઠરાવની જોગવાઈ મુજબ આખરી(final) મેરીટ<br>યાદીમાં સમાવેશ વિદ્યાર્થીઓ ઠરાવની જોગવાઈ પ્રમાણે<br>એમ્પેનલ થયેલ માધ્યમિક ગ્રાન્ટેડ/સેલ્ફ ફાઈનાન્સ કે<br>તમામ માધ્યમિક સરકારી શાળાઓ પૈકી ની શાળામાં<br>પ્રવેશ લેવાની જવાબદારી સંપૂર્ણ પણે વિદ્યાર્થી કે | વિદ્યાર્થીઓ તારીખ ૫/૧૦/૨૦૨૩ સમય દિવસે ૧૧.૩૦ થી CET<br>Base-schemes ની ઓનલાઈન રજીસ્ટ્રેશનની પ્રક્રિયા શરુ<br>થશે . |
| Iministrative Support - +91 6352326605                                                                                                    | Administrative Support - +91 6352326605                                                                                                    | વિદ્યાર્થીના વાલીની રહેશે. 👻                                                                                                    |                                                                                                    |
| Verify                                                                                                    |                                                                                                    |                                                                                                    |                                                                                                    |
| Verify                                                                                                    |                                                                                                    |                                                                                                    |                                                                                                    |
| Verify                                                                                                    | CET અરજીની<br>Schemes ની                                                                                                    | માટે અરજી કરતા સમચે સેં<br>નીચે આપેલ 18 Digit C                                                                                                    | ੀ પ્રથમ Apply for<br>TS UID (Aadhar                                                                               |

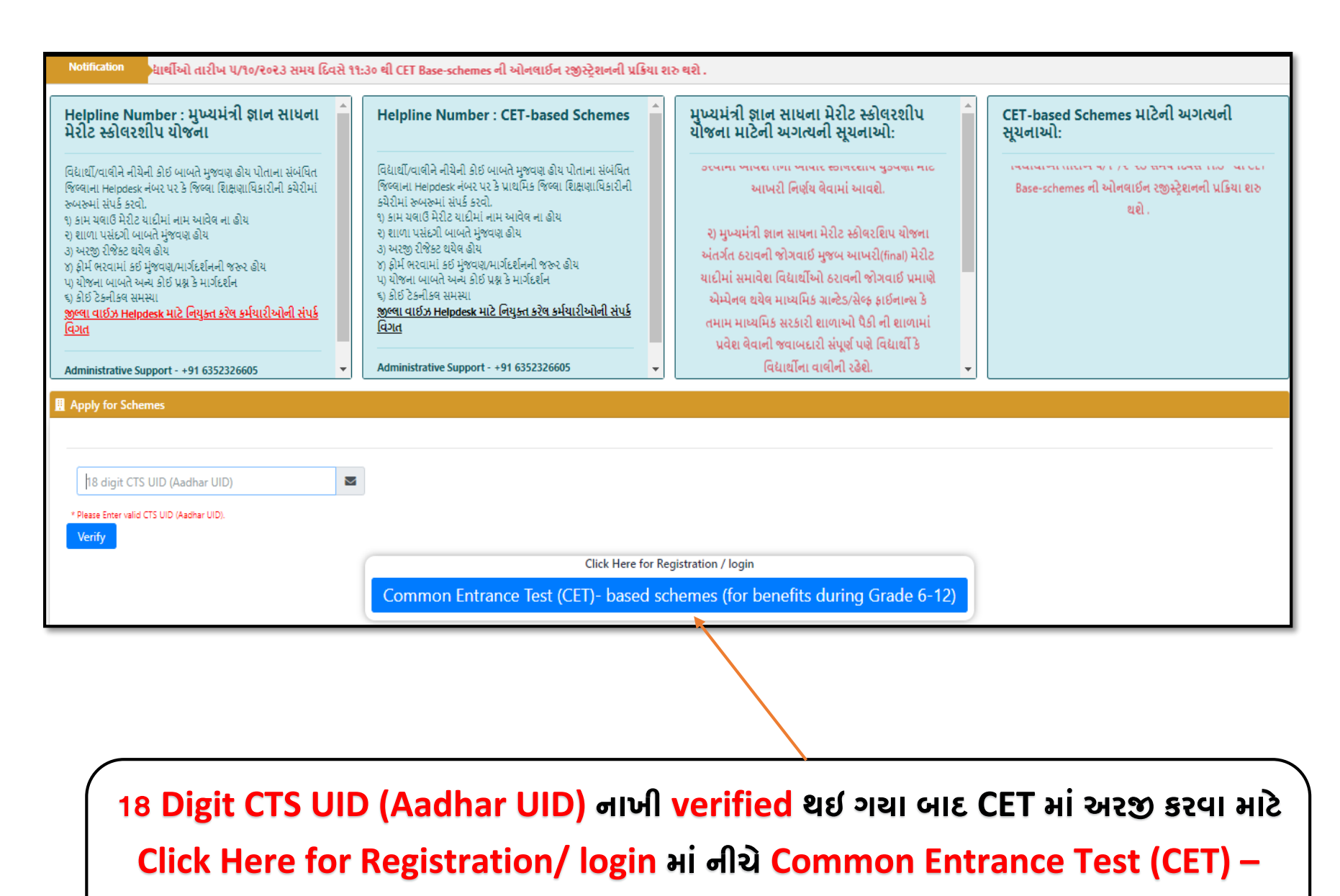

based schemes (for benefits during Grade 6-12) પર ક્લિક કરવાનું રહેશે.

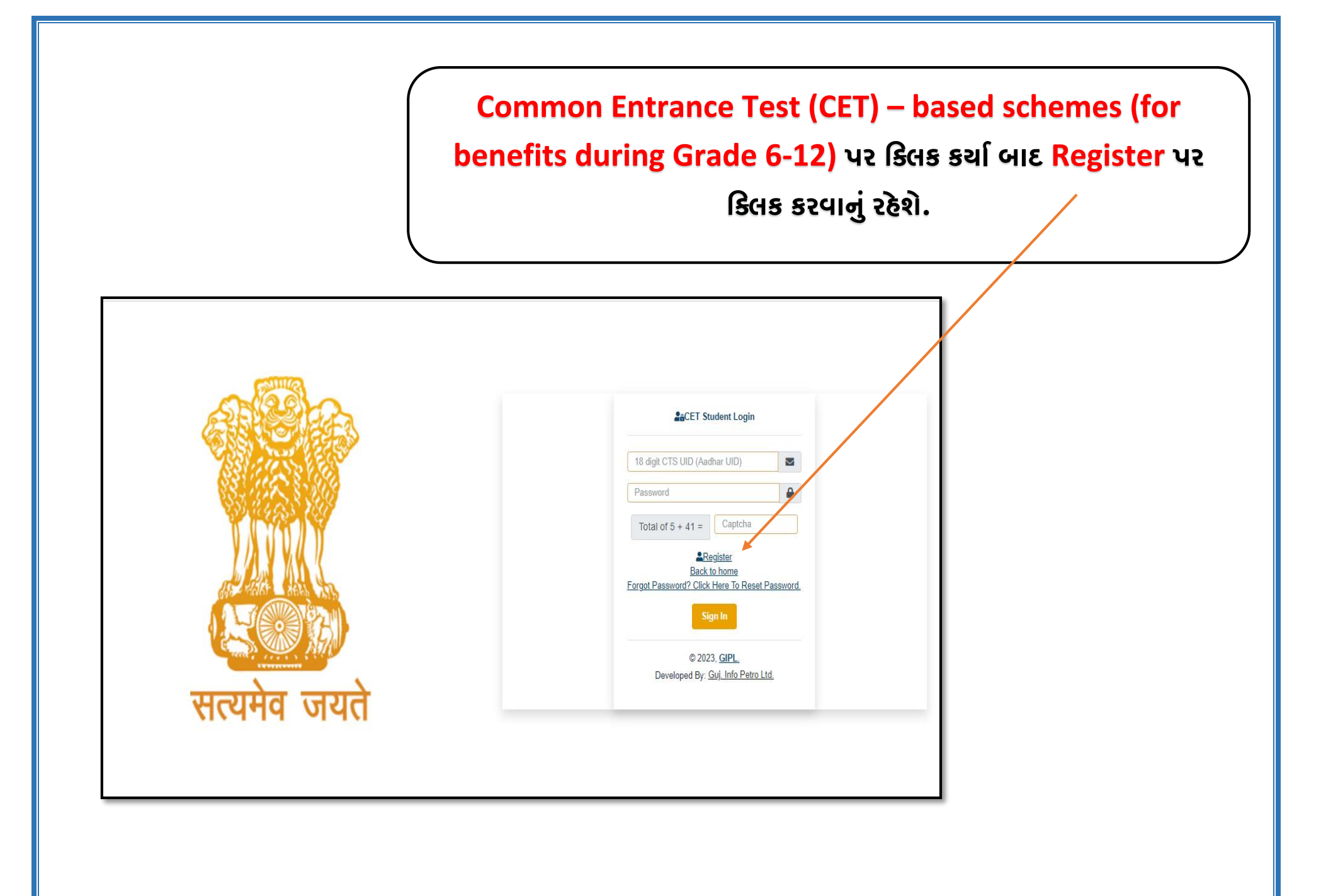

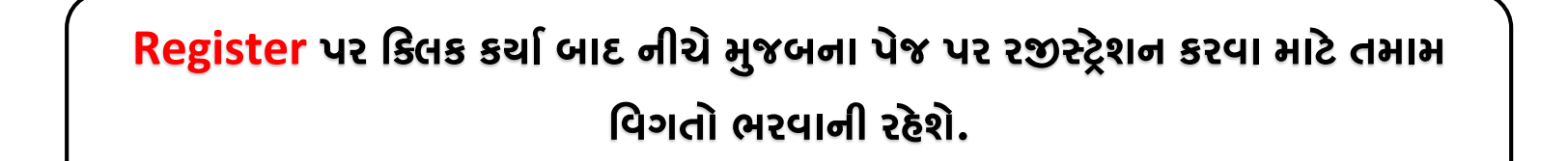

|                      | <b>A</b> Registration                                                  |
|----------------------|------------------------------------------------------------------------|
|                      | CTS UID (Aadhar UID) CTS UID (Aadhar UID) (18 Digit)                   |
|                      | Student Name Student Name                                              |
|                      | First Name (વિદ્યાર્થીનું<br>નામ)                                      |
|                      | Middle Name (โน่dlg Middle Name (โน่dlg ต่าน)<br>ศเน)                  |
|                      | Last Name (색근5)                                                        |
| X 2A X X 44 U        | Mobile No. Mobile No.                                                  |
| ale that attack all  | આપની સાથે સંપર્ક કરી શકાય તે હેતુ થી આપનો મોબાઇલ નંબર કાળજીપૂર્વક લખશો |
|                      | Password Password                                                      |
| and the second state | Confirm Password Confirm Password                                      |
| सत्यमेव जयते         | Total of 7 + 50 = Captcha                                              |
|                      | Verify Mobile Number                                                   |
|                      | Click here to login in case you are already registered                 |

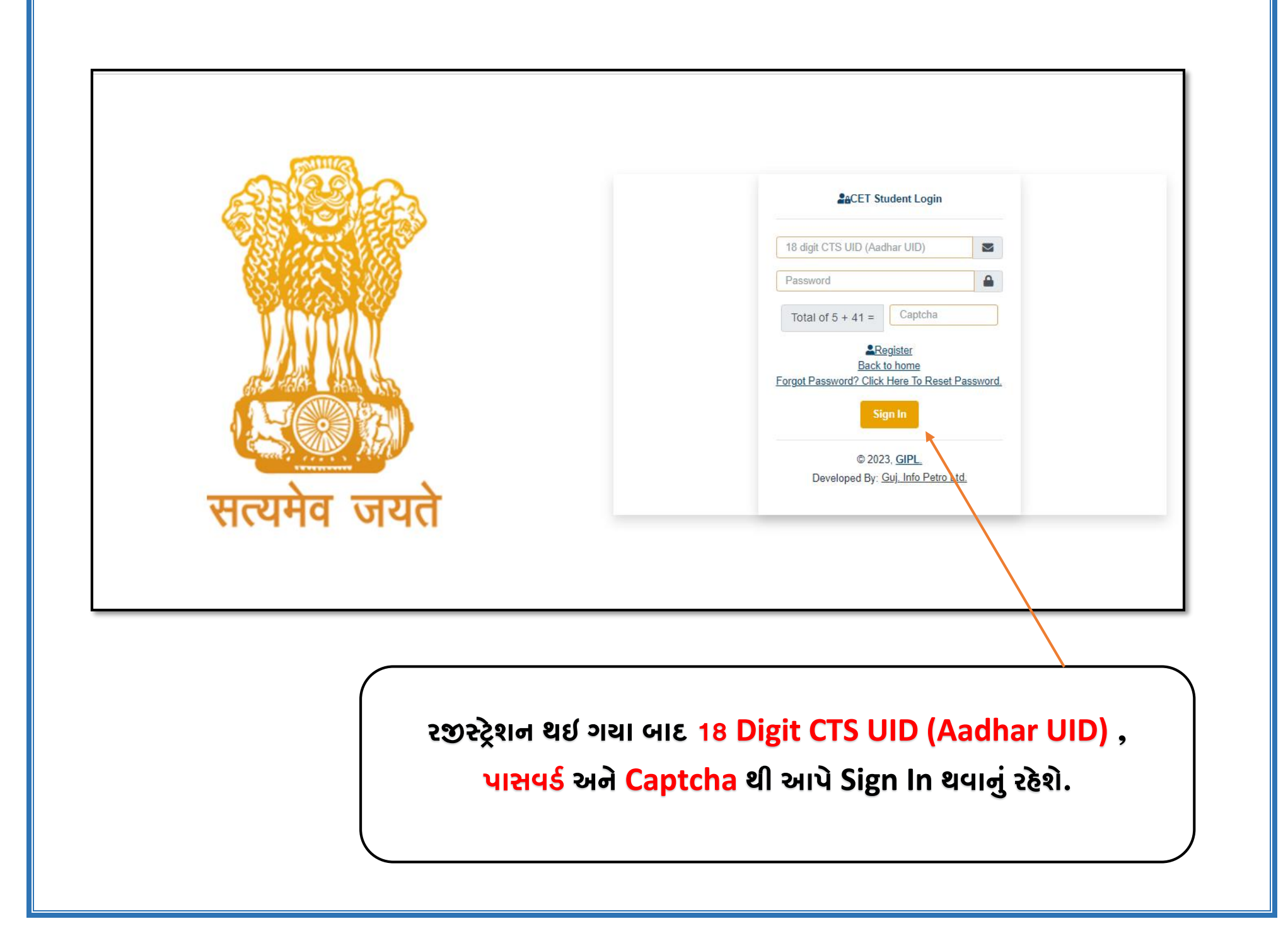

## Login થઇ ગયા બાદ નીચે મુજબ યોજનાની વિગત અને ઠરાવ જોવા મળશે.

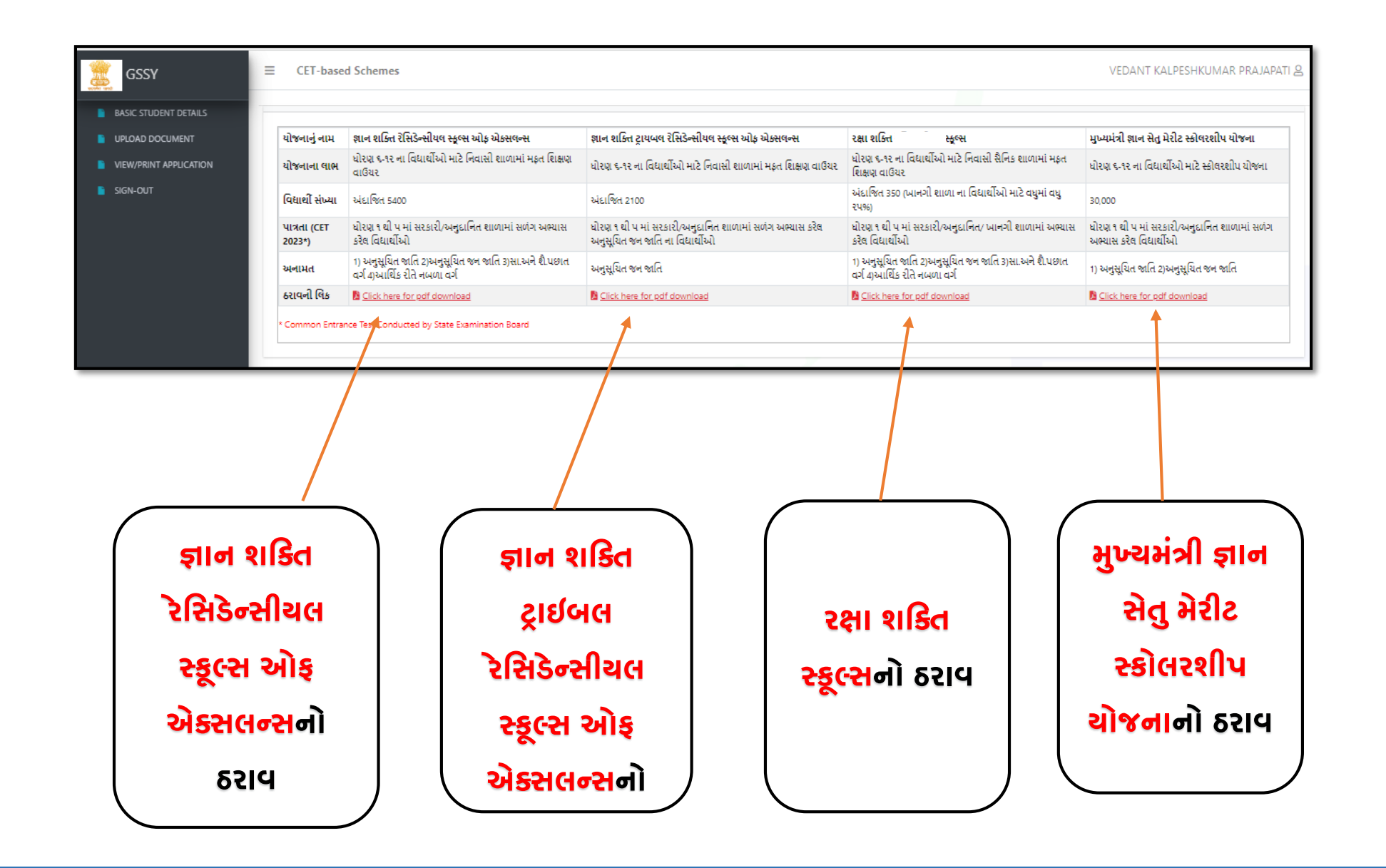

## Login થઇ ગચા બાદ નીચે મુજબનું પેજ જોવા મળશે. જેમાં આપે વિગતો ભરવાની રહેશે.

| GSSY                  |                                                                                      |                               |                         | VEDANT KALPESHKUMAR PRAJAPATI 🖉 |  |
|-----------------------|--------------------------------------------------------------------------------------|-------------------------------|-------------------------|---------------------------------|--|
| BASIC STUDENT DETAILS | Name*                                                                                | VEDANT KALPESHKUMAR PRAJAPATI |                         |                                 |  |
|                       | School UDISE Code*                                                                   | 24070203701                   | School Name*            | KATOSAN ROAD PRI. SCHOOL        |  |
| SIGN-OUT              | Category *                                                                           | ОВС                           | Gender *                | Male OFemale                    |  |
|                       | Mobile No                                                                            | 7359741292                    | Date of birth *         | 24/04/2012                      |  |
|                       | Standard (છેલ્લે પાસ કરેલ ધોરણ)                                                      | ધોરણ -૫ (હાલનું ધોરણ-૬) 🗸 🗸   | School District*        | AHMEDABAD 🗸                     |  |
|                       | School Taluka*                                                                       | DETROJ-RAMPURA 🗸              | Residence District*     | Please Select                   |  |
|                       | આપ સરકારશ્રીના નિયમ અનુસાર OYes®No<br>૪૦% કે તેથી વધુ દિવ્યાંગતા ધરાવો<br>છી? Yes/No | Choose File No file chosen    |                         |                                 |  |
|                       | Student Residential area *                                                           | Rural                         | Residence Taluka*       | Please Select 🗸                 |  |
|                       | Sr. Standard School UDISE Code                                                       | School Detail                 | School Type             | User Type(Query By)             |  |
|                       | 1 StandardName                                                                       |                               | Department of Education | ~                               |  |
|                       | 2 Standard-1                                                                         |                               | Department of Education | ~                               |  |
|                       | 3 Standard-2                                                                         |                               | Department of Education | ~                               |  |
|                       | 4 Standard-3                                                                         |                               | Department of Education | ~                               |  |
|                       | 5 Standard-4                                                                         |                               | Department of Education | ~                               |  |
|                       | 6 Standard-5                                                                         |                               | Department of Education | ~                               |  |
|                       |                                                                                      | Su                            | bmit                    |                                 |  |
|                       |                                                                                      |                               |                         |                                 |  |
|                       |                                                                                      | ત્યારબાદ અરજ                  | SUBMIT કરવાની ર         | દેશે.                           |  |

| ic Student Detail                      |                                                                       | અરજી <mark>SU</mark>   | BMIT s                                        | ર્ચા બાદ નીચે       | મુજબ                                 | નું પેજ જોવા મ          | ળશે.                   |                        |  |
|----------------------------------------|-----------------------------------------------------------------------|------------------------|-----------------------------------------------|---------------------|--------------------------------------|-------------------------|------------------------|------------------------|--|
|                                        | $\square$                                                             |                        |                                               |                     |                                      |                         |                        |                        |  |
|                                        |                                                                       |                        |                                               |                     |                                      |                         |                        |                        |  |
| 🧝 GSSV                                 |                                                                       | :5                     |                                               |                     |                                      |                         | VEDA                   | NT KALPESHKUMAR PRAJAP |  |
| BASIC STUDENT DETAILS                  | Name*                                                                 |                        | VEDANT KALPES                                 | HKUMAR PRAJAPATI    |                                      |                         |                        |                        |  |
| UPLOAD DOCUMENT     School UDISE Code* |                                                                       | 24070203701            |                                               |                     | School Na                            |                         | KATOSAN ROAD PRI. SCHO | DL                     |  |
| SIGN-OUT                               | Category *                                                            |                        | OBC                                           | OBC V               |                                      |                         | Male OFemale           | MaleOFemale            |  |
| Mobile No                              |                                                                       |                        | 7359741292                                    | 41292               |                                      | th *                    | 24/04/2012             | 24/04/2012             |  |
|                                        | Standard (છેલ્વે પાસ કરેલ ધોરણ)<br>School Taluka*                     |                        | ધોરણ -૫ (હાલનું ધોરણ-૬) ✔<br>DETROJ-RAMPURA ✔ |                     | School District* Residence District* |                         | AHMEDABAD              | AHMEDABAD 🗸            |  |
|                                        |                                                                       |                        |                                               |                     |                                      |                         | Please Select          |                        |  |
|                                        | આપ સરકારશ્રીના નિયમ અન્<br>૪૦% કે તેથી વધુ દિવ્યાંગતા ધ<br>છો? Yes/No | નુસાર ⊖Yes⊛No<br>ધરાવો | Choose                                        | File No file chosen |                                      |                         |                        |                        |  |
|                                        | Student Residential area                                              | a *                    | Rural                                         |                     | Residence                            | Taluka*                 | Please Select          |                        |  |
|                                        | Sr. Standard                                                          | School UDISE Code      |                                               | School Detail       |                                      | School Type             |                        | User Type(Query By)    |  |
|                                        | 1 StandardName                                                        |                        |                                               |                     |                                      | Department of Education | ~                      |                        |  |
|                                        | 2 Standard-1                                                          |                        |                                               |                     |                                      | Department of Education | ~                      |                        |  |
|                                        | 3 Standard-2                                                          |                        |                                               |                     |                                      | Department of Education | ~                      |                        |  |
|                                        | 4 Standard-3                                                          |                        |                                               |                     |                                      | Department of Education | ~                      |                        |  |
|                                        | 5 Standard-4                                                          |                        |                                               |                     |                                      | Department of Education | ~                      |                        |  |
|                                        | 6 Standard-5                                                          |                        |                                               |                     |                                      | Department of Education | ~                      |                        |  |

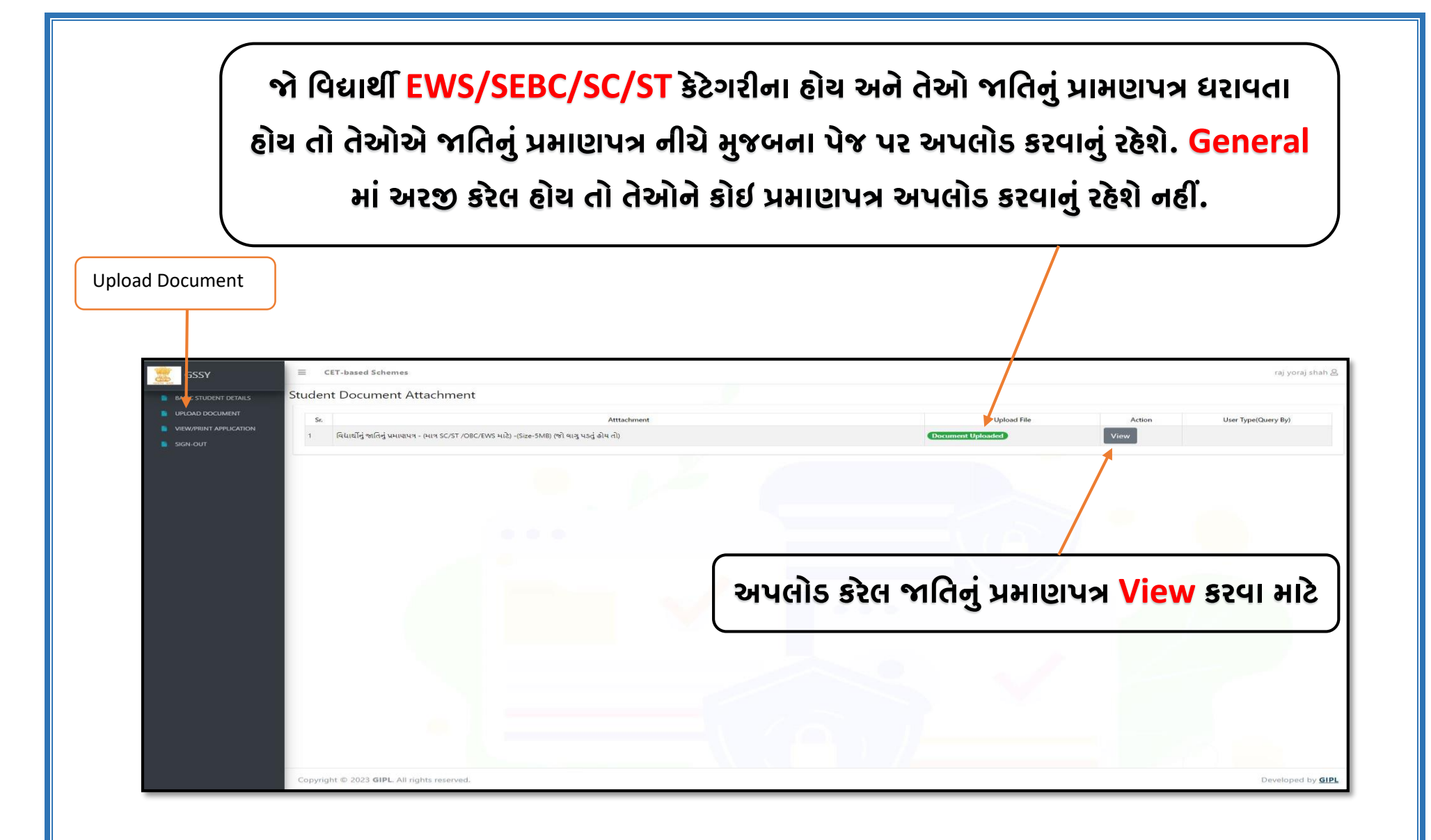

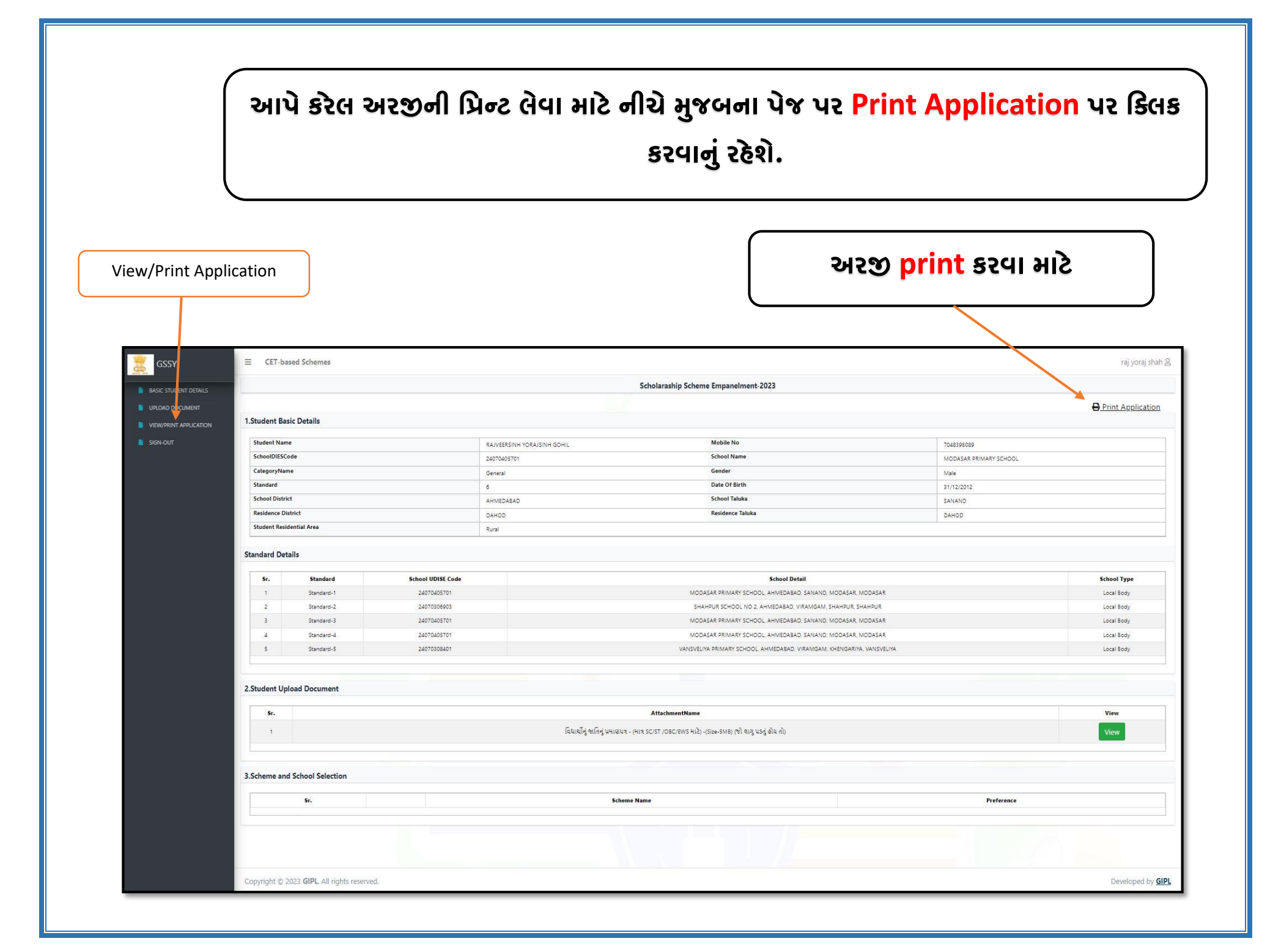